# CONTENTS EX

| 000          |                                                                                             |
|--------------|---------------------------------------------------------------------------------------------|
|              | ご使用について ・・・・・・・・・・・・・・ 2<br>注意 ・・・・・・・・・・・・・・・・・ 3<br>「デンタルフラッシュ 4.0」の構成 ・・・・・・・・・ 4        |
| $\mathbf{T}$ | カウンセリング・アニメーション6                                                                            |
|              |                                                                                             |
| <u>)(</u>    | コントロールボタン・・・・・・・・・・・・・・・・・                                                                  |
|              |                                                                                             |
|              | 回回イヤノナヤ城能 ・・・・・・・・・・・・・・・・・・・・・・・・・・・・・・・・・・・・                                              |
|              |                                                                                             |
|              |                                                                                             |
|              |                                                                                             |
|              | <b>連続再生アニメーション</b> · · · · · · · · · · · · · · · 14                                         |
| 1000         |                                                                                             |
|              | <b>設定</b> · · · · · · · · · · · · · · · · · · ·                                             |
| 000          | 1. データコピー · · · · · · · · · · · · · · · · · 16                                              |
| 2000         | 2. アニメ設定 ・・・・・・・・・・・・・・・・ 19                                                                |
|              | <b>3</b> . カスタムメニュー ・・・・・・・・・・・ 20                                                          |
|              | <b>4</b> . 連続再生設定 ・・・・・・・・・・・・・・22                                                          |
|              | <b>5. 症例登録</b> ・・・・・・・・・・・・・・・・ 25                                                          |
|              | <b>6. 文字編集</b> ・・・・・・・・・・・・・・・・ 27                                                          |
|              | <b>7</b> . バックアップ ・・・・・・・・・・・・ 29                                                           |
|              | <b>8</b> . アニメキャプチャ ・・・・・・・・・・・ 30                                                          |
|              | アニメーション項目 · · · · · · · · · · · 31                                                          |
| IV           | <ul> <li>トラブルシューティング</li> <li>USB キーを認識しない場合 ・・・・・・・・・・・・・・・・・・・・・・・・・・・・・・・・・・・・</li></ul> |

この度は、弊社製品をお買い上げいただき、誠にありがとうございます。

ご使用の前にこの操作マニュアルをよくお読みの上、充分ご活用いただき、末永く ご愛用ください。

この操作マニュアルはお手元に保管し、必要に応じてご覧ください。

「デンタルフラッシュ 4.0」は診療において、歯科医師と患者様の信頼関係を築き、 治療を円滑に行う等、インフォームドコンセントを実施する際に支援するソフト ウェアです。

### ご使用について

#### ◆譲渡、貸与の禁止

本ソフトウェア、及び収録されている画像、動画の使用権を譲渡または貸与 等のいかなる方法によっても第三者に提供することはできません。

#### ◆無断複製の禁止

本ソフトウェア、及び収録されている画像、動画の一部、または全部を複製、 画面キャプチャ等二次使用をすることはできません。

#### ◆ホームページでの無断使用の禁止

本ソフトウェアに収録されている画像、または動画をそのまま、もしくは加 工してホームページ(= Web サイト)で使用することはできません。

#### ◆画像、動画の無断変更または改作の禁止

本ソフトウェアに収録されている画像、または動画を変更または改作するこ とはできません。

#### ◆二次利用の禁止

本ソフトウェア、及び収録されている画像、動画を正規ライセンスを受けた パーソナルコンピューター以外で二次利用はできません。

#### ◆外部メディア(USB メモリ等)使用時の注意

データコピーで使用する外部メディア(USB メモリ等)の使用はお客様の責 任によって使用してください。

コンピュータウィルスの感染に対して一切の責任を負わないものとします。

#### ◆保障放棄・免責

使用者が本ソフトウェアを使用することによって発生した直接的、間接的な 損害に対して一切の責任を負わないものとします。

※ Windows は、米国およびその他の国における Microsoft Corporation の商標または登録商標です。※本書の内容については予告なしに変更する場合があります。

注意

- ●操作マニュアル、並びに本製品は大切に保管してください。
- USB キーは必要な時以外は抜き差ししないでください。抜き差しすると破損す る可能性があります。
- USB キーを紛失した場合、再度購入して頂くことになります。無くさないよう にご注意ください。
- ●コンテンツ内容はあくまで標準的な診療の流れを説明する為のものであり、臨床 そのものの手法・手段を弊社が記す、または推奨するやり方ではございません。
- DVD-ROM が汚れた場合、DVD-ROM のデータ面をやわらかい布で拭いてくだ さい。
- ●製品を廃棄する際は、お住まいの地方自治体の廃棄処分方法に従ってください。 ● USB キーは不燃物として廃棄してください。

# 「デンタルフラッシュ 4.0」の構成

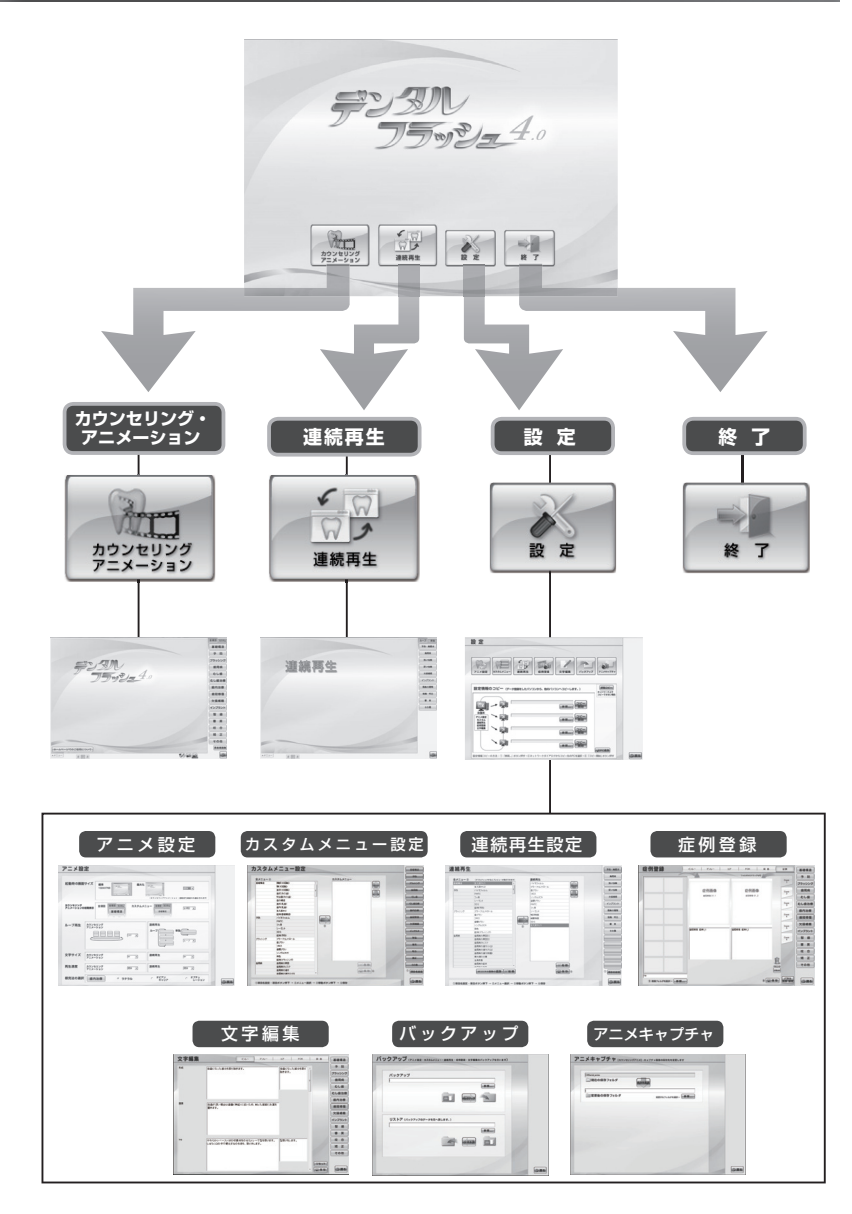

### ◆カウンセリング・アニメーションと連続再生アニメーション

「カウンセリング・アニメーション」画面と「連続再生アニメーション」画面はメ ニューボタンから相互に画面を切り替えることができます。また、それぞれに必要 な設定画面にもすぐさま移動でき、設定後「戻る」ボタンで元の画面に戻ることが できます。

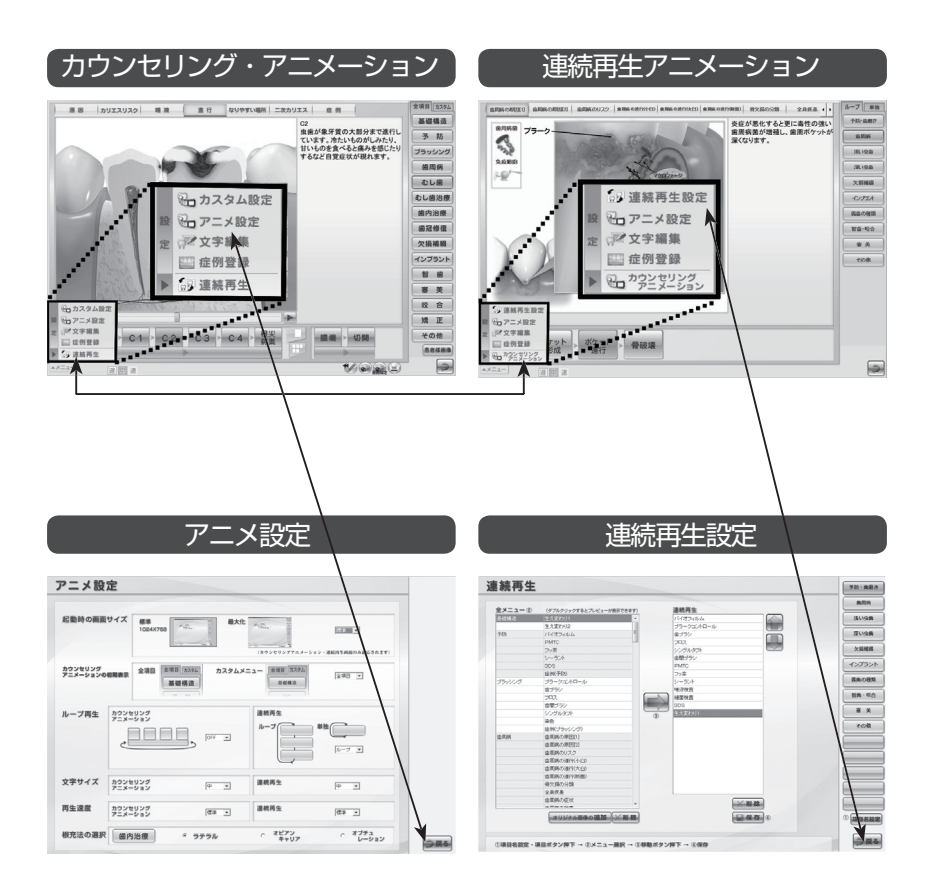

### カウンセリング・アニメーション て患者様に治療の説明を行うことができます。 (3) (1)こなった部分を取り除き **(4)** (2) (5). 高調 imn BT 仮封 咬合 審美 親和性 imp (6) (12) $\overline{7}$ (11) $\widehat{\mathbf{m}}$ (9) (8)

#### ①切替タブ

全項目、カスタムの切替です。

②項目ボタン

各項目画面に移動します。

③サブ項目ボタン

各サブ項目画面に移動します。

④アニメーション表示エリア

アニメーションやイラストが表示 されるエリアです。

**⑤コントロールボタン** 

アニメーションの再生やシーンを切り替えます。

⑥患者様画像ボタン

患者様画像の選択メニューに移動 します。 ⑦戻るボタン

Top 画面に戻ります。

⑧印刷ボタン

アニメキャプチャや患者様画像の 印刷ページを表示します。

- ③アニメキャプチャボタン 表示中の画面をキャプチャし保存 します。
- ⑩お絵かきツール

画面上にお絵かきできるツールです。

①アニメ速度変更ボタン

アニメーションの再生速度を変更 できます。

②メニューボタン 連続再生、各種設定画面に移動し ます。

# コントロールボタン

### 再生ボタン

- ▶ アニメーションの再生 ※停止した位置から再び再生されます。
- □□ 〒= アニメーションの一時停止

#### シークバー

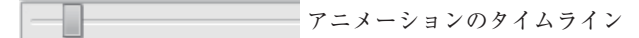

シーンボタン

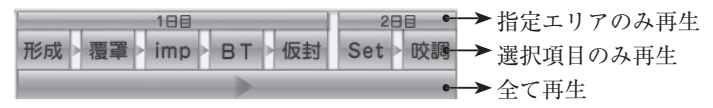

シークバー及びシークバー横の再生ボタンによる操作では、アニメーションと解説文・シーンボタンの進行状況は同期しません。

# 表示切り替えパネル

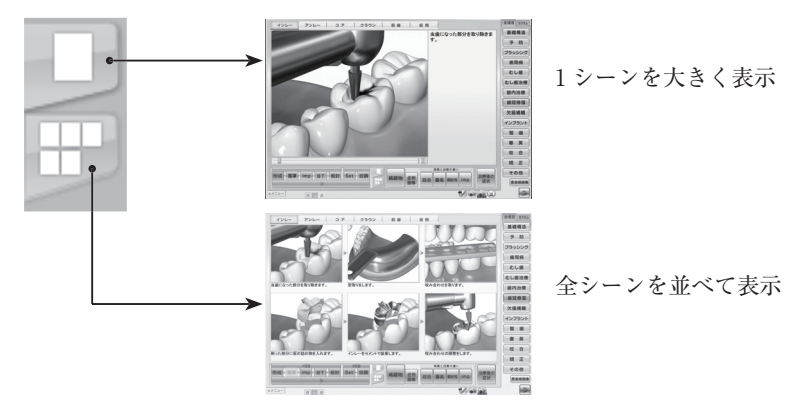

# お絵かき機能

- お絵かきツールボタンをクリックするとお絵かきツールが表示されます。
   お絵かきモード中は開始ボタンは終了ボタンに変更していますので、お絵かきを終える際はクリックするとツールは隠れ、お絵かきモードが終了します。
- 終了 お絵かきモード中はアニメーションは停止され、各ボタンを実行すること はできません。

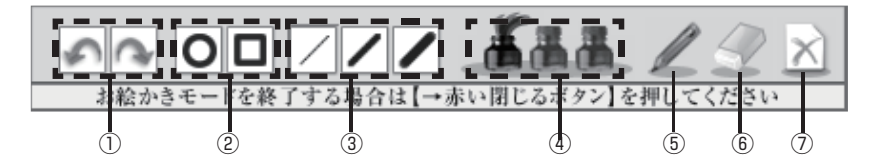

- ①アンドゥ・リドゥ
  - 1つ前の操作の取消と取消をやり直 します。
- ②丸·四角描画

丸や四角の図形が描けます。

③ペンの太さ

線の太さを3段階で変更できます。

④ペンのカラー

ペンの色を変更します。

⑤ペン

フリースタイルペンです。

⑥消しゴム

お絵かきを消しゴムで消します。

⑦クリア

お絵かきを全て消します。

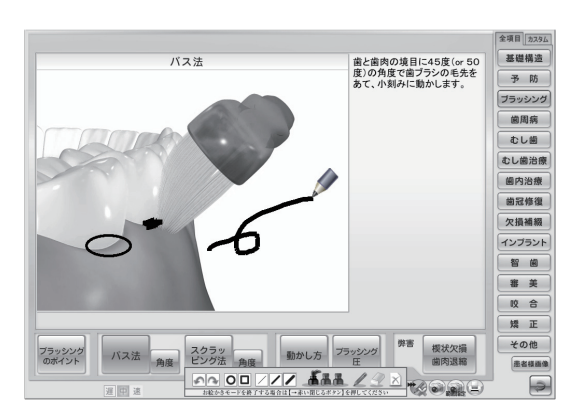

# 画面キャプチャ機能

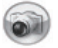

画面キャプチャボタン

下記エリアの画面キャプチャを撮り、フォルダに保存します。

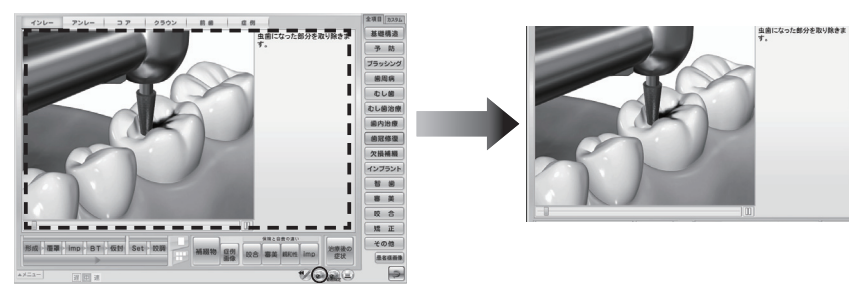

範囲指定画面キャプチャボタン

ドラッグで範囲選択したエリアの画面キャプチャを撮り、フォルダに保存します。

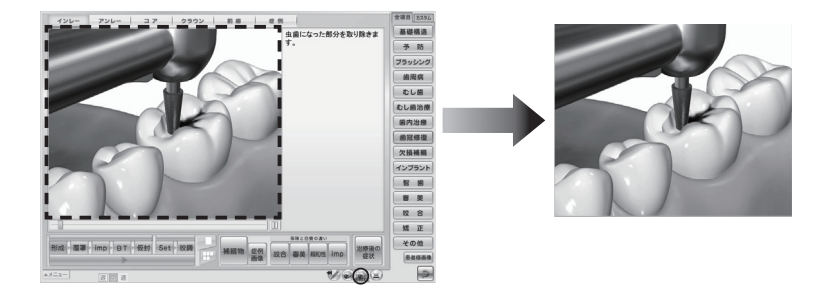

初期設定ではCドライブの「Dental anime」フォルダに保存されます。 保存先を変更したい場合は、「設定」の「アニメキャプチャ」から設定でき ます。詳しくは P30「8. アニメキャプチャ」を参照してください。

# 患者様画像

任意のフォルダやリムーバブルディスクに保存した患者様画像を、カウンセリング・ アニメーションと並べて何枚でも表示できます。

## ◆表示方法

#### ①患者様画像を表示する

「患者様画像」ボタンをクリックする と画像一覧表示画面が表示されます。 画像を保存しているフォルダを選択 すると、フォルダ内にある画像がサ ムネイルに表示されます。

表示したい画像のサムネイルをク リックすると患者様画像がサブ画面 で表示されます。

#### ②アニメーションと並べて表示

サブ画面を表示したまま、カウンセ リング・アニメーションのメニュー を選択し、お好きな位置に並べて表 示してください。

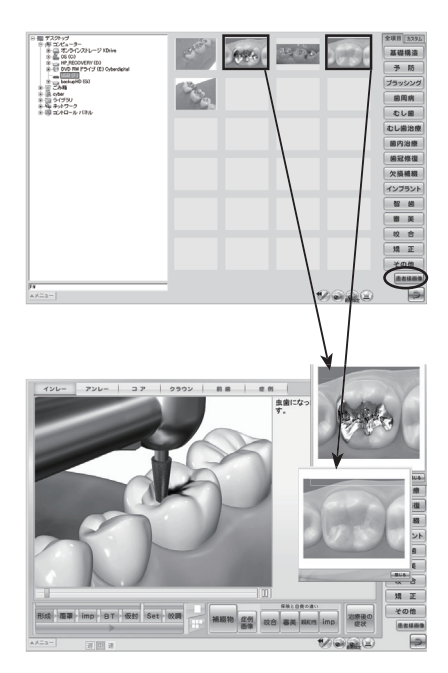

# 印刷

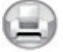

患者様画像や保存したアニメキャプチャ画像を印刷します。

### ◆印刷方法

#### ①印刷プレビューを表示する

「印刷」ボタンをクリックすると、印 刷プレビューウィンドウが表示され ます。

画面の左枠内に保存済みのアニメ キャプチャ画像や患者様画像のサム ネイルが表示されます。

※アニメキャプチャと患者様画像は タブで切り替えてください。

#### ②画像を選択する

必要な画像をドラッグ&ドロップで プレビューエリアに移動します。

※貼付けた画像を取消したい場合は、 画像を右下のゴミ箱にドラッグ&ド ロップ、または他の画像を上からド ラッグ&ドロップで移動させてくだ さい。

※印刷レイアウトは6パターンあり ます。

#### ③印刷する

画像の配置完了後、「印刷」ボタンを 押すと、Windowsの印刷ダイアログ が表示されます。プリンターを確認 し、よろしければ「OK」を押します。

※印刷したデータは保存でき、再度 改めて印刷することもできます。

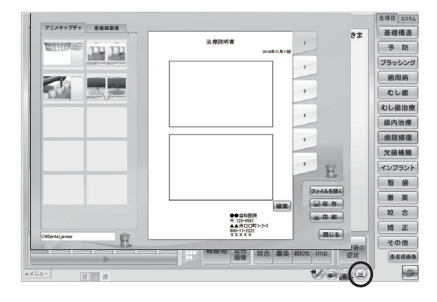

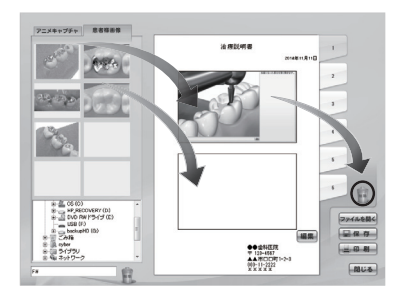

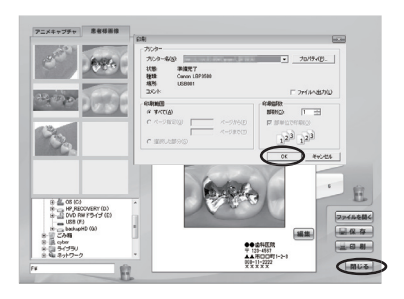

### ◆医院情報を登録する方法

医院情報の編集、登録を行います。この画面で登録したデータが「治療説明書」(名 前変更可)の右下に印字されます。

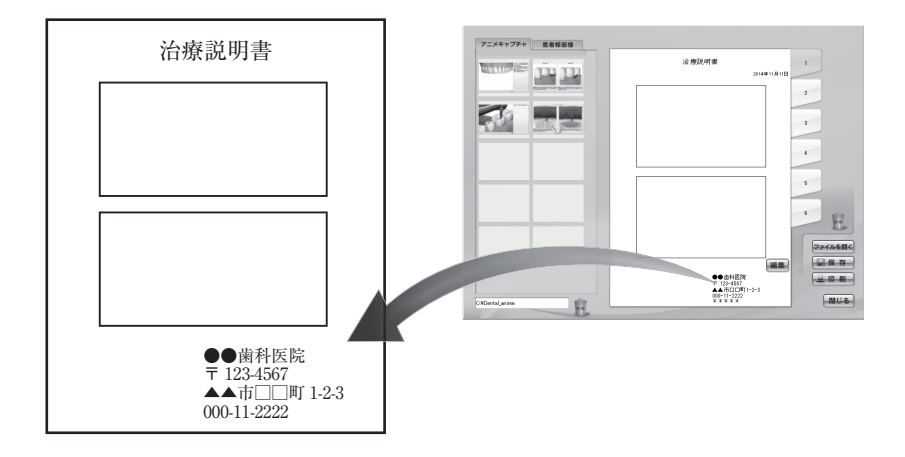

 「編集」ボタンを押すと、医院情報 を編集、登録するためのサブウィンド ウが表示されます。

必要な事項を入力し、よろしければ「登 録」ボタンを押します。

| 7=×+1 | 10 Million |            | lettansaar a | 日付「お                        | 4#11811B |          |
|-------|------------|------------|--------------|-----------------------------|----------|----------|
|       |            | 服爬名        | ●●@HER       |                             |          |          |
|       |            | 郵便書号<br>住所 | 121-4557     |                             |          | - 20 200 |
|       | 10000      | 電話番号       | 000-11-2222  |                             |          |          |
|       |            | コメント       | * * * * *    | -                           | ~        |          |
| 4     | _          |            |              | e                           | MUS      | Ê        |
|       |            |            |              | ● 由料紙<br>〒 123-458<br>▲ 市口口 | *        | 274468   |

# インプラント計画

インプラントにかかる費用を医院で独自に設定し、詳細に表示することができます。

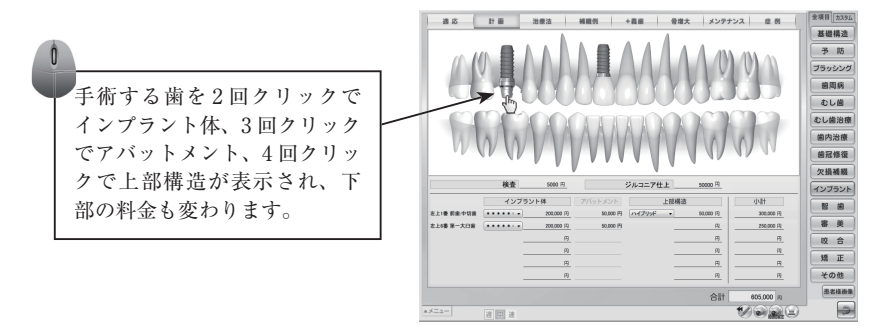

料金設定方法は、P28の「6.文字編集」-◆インプラント計画の設定参照

# 連続再生アニメーション

連続再生設定を行ったアニメーションを連続してループ再生します。

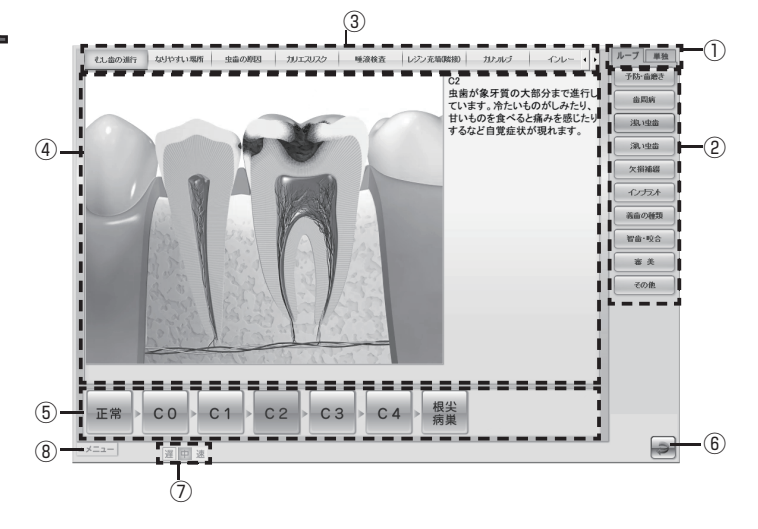

①切替タブ

全ループ、単独ループの切替です。

②項目ボタン

各項目画面にジャンプします。

③サブ項目ボタン

再生するアニメーションのタイトルが表示されます。

④アニメーション表示エリア

アニメーションやイラストが表示されるエリアです。

再生途中にサブ項目ボタンをクリックすると、指定のアニメー ションから再生することができます。

- **⑤コントロールボタン**
- アニメーションの再生シーンを切り替えます。
- ⑥ 戻るボタン

Top 画面に戻ります。

⑦アニメ速度変更ボタン

アニメーションの再生速度を変更できます。

⑧メニューボタン

カウンセリング・アニメーション、設定に移動します。

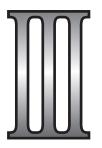

カウンセリング・アニメーションのカスタム設定、症例登録や文字編集、 表示設定、各設定ファイルを他のパソコンにコピーすることができます

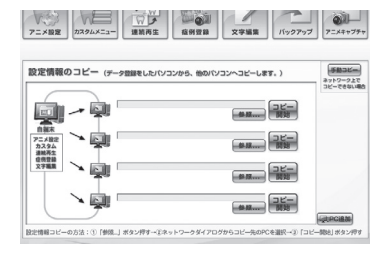

設定

1. データコピー

下記、2.アニメーション設定~6.文字編集 で行った設定ファイルを他のパソコンにコ ピーすることができます。

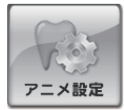

#### 2. アニメ設定

画面や文字のサイズ、ループ再生設定、初期時の再生速度・根管 治療の根充法・全項目またはカスタムを設定することができます。

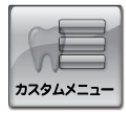

#### 3. カスタムメニュー

カウンセリングアニメーションの項目をカスタマイズすることが できます。

#### 4. 連続再生設定

連続再生アニメーションで表示されるボタン名、項目、アニメー ションの指定、再生順序を設定することができます。

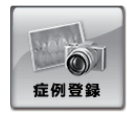

連続再生

#### 5. 症例登録

アニメーションに表示される症例写真や医院オリジナル画像を登 録することができます。

# 文字編集

### 6. 文字編集

アニメーションに表示される解説文を変更することができます。

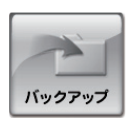

### 7. バックアップ 上記、2. アニメーション設定~6. 文字編集の各設定ファイル をバックアップやリストアできます。

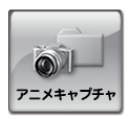

# 8. アニメキャプチャ アニメキャプチャの画面の保存先を変更します。

(初期は C: ¥Dental\_anime)

# 1. データコピー

設定したデータを他のパソコンにコピーします。

# ♦画面構成と操作ボタン

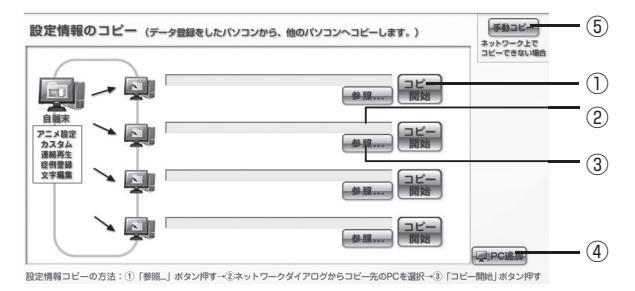

①コピー開始ボタン

登録、変更したアニメ設定情報のデータをネットワーク内の他のパソコンに コピーします。

②パス表示エリア

コピー先のパソコンのパスが表示されます。

③参照ボタン

コピー先のパソコンを指定します。

④ PC 追加ボタン

コピー先のパソコンが5台以上の場合、クリック毎に上記①~③が1枠ずつ 増えます。

⑤手動コピーボタン

外部保存メディア(USBメモリ等)にてデータのコピーを行います。

各種設定を行った情報は、Cドライブに作成されている「Dental\_anime」フォ ルダに記録されます。設定情報のコピーを行うとコピー元からコピー先 PC の「Dental\_anime」フォルダにコピーされます。

# ◆ネットワーク経由でデータをコピーする方法

#### ①コピー先パソコンを指定する

「参照 …」ボタンをクリックすると、 コピー先 PC を指定するためのサブ ウィンドウが表示されます。 サブウィンドウの[\_\_\_\_\_内から コピー先 PC を選択し「保存」ボタ ンをクリックします。

#### ②データをコピーする

「コピー開始」ボタンをクリックする と、確認ダイアログが表示されます。 よろしければ「はい」をクリックし ます。

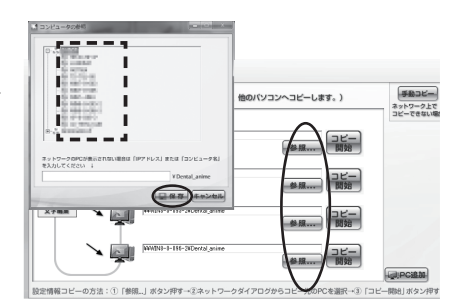

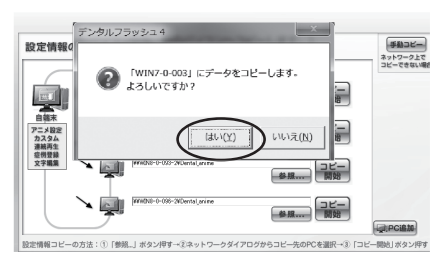

#### ※5台以上のPCのコピー方法

「PC 追加」ボタンをクリックする毎 に、コピー枠が増えます。 何台も増やすことが可能です。

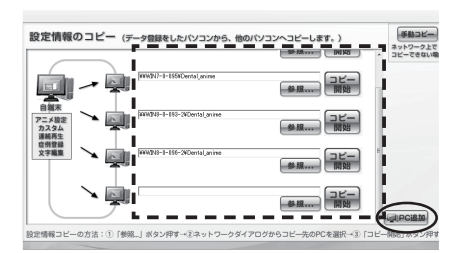

# ◆外部メディア(USB メモリ等)でデータをコピーする方法

ネットワーク経由でうまくコピー出来ない場合には手動コピーを行います。

コピー元 PC(登録を行った自端
 末)で行う

「手動コピー」ボタンをクリックする と、「設定情報の手動コピー」という サブウィンドウが立ち上がります。

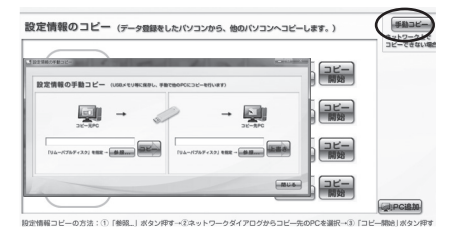

### ②外部メディアを指定する

「参照…」ボタンをクリックすると、 外部メディアを指定するためのサブ ウィンドウが表示されます。 コンピューターから保存したい外部 メディアを指定し、「OK」ボタンを クリックします。

### ③外部メディアにコピーする

「コピー」ボタンをクリックすると、 確認ダイアログが表示されます。 よろしければ、「はい」を選択します。 すると、指定した外部メディアに設 定情報がコピーされます。

### ④コピー先 PC で行う

外部メディアをコピー先 PC に差し 替えます。 設定画面から「手動コピー」ボタン をクリックし、「設定情報の手動コ ピー」画面を開きます。

#### ⑤外部メディアを指定する

「参照 …」ボタンをクリックすると、 外部メディアを指定するためのサブ ウィンドウが表示されます。 コンピューターから保存したい外部 メディアを指定し、「OK」ボタンを クリックします。

### ⑥パソコンにコピーする

「上書き」ボタンをクリックすると、 確認ダイアログが表示されます。 よろしければ、「はい」を選択します。 すると、外部メディアに保存した設 定情報が PC にコピーされます。

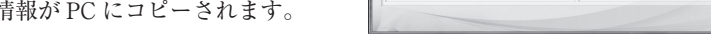

※外部メディアの取扱いについては、P2「ご使用について」をご覧ください。

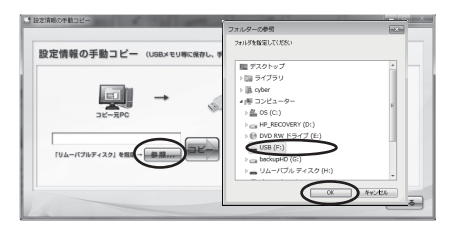

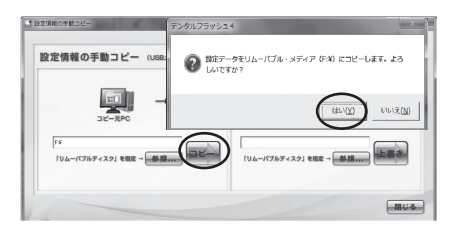

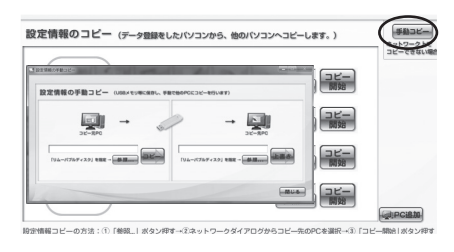

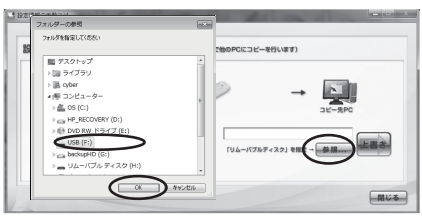

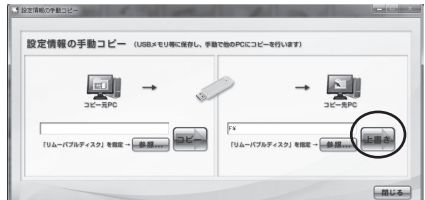

# 2. アニメ設定

画面サイズや文字サイズ、初期時の表示等、アニメーションの様々な設定を切り替 えることができます。

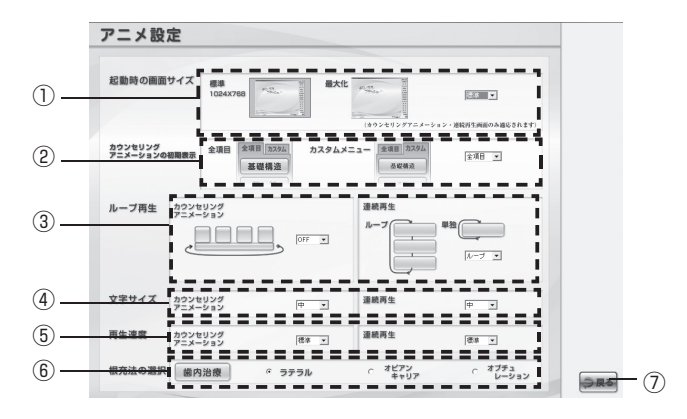

#### ①起動時の画面サイズ

カウンセリング・アニメーション、連続再生の画面サイズを設定することが できます。(標準時解像度1024 × 768)

#### ②カウンセリング・アニメーションの初期表示

カウンセリング・アニメーションの初期表示を「全項目メニュー」と「カス タムメニュー」に切り替えることができます。

③ループ再生

カウンセリング・アニメーションではループ再生の ON と OFF、連続再生で は項目をまたがったループ再生と単独項目のループ再生に切り替えることが できます。

④文字サイズ

カウンセリング・アニメーション、連続再生の解説文の文字サイズをそれぞ れ「最大・大・中・小」の4段階に切り替えることができます。

⑤再生速度

カウンセリング・アニメーション、連続再生のアニメーション再生速度をそ れぞれ「速い・標準・遅い」の3段階に切り替えることができます。

⑥根充法の選択

「根管治療(Pul・Per)」の初期表示を設定することができます。

⑦戻るボタン

設定画面に戻ります。

# 3. カスタムメニュー

カウンセリング・アニメーションで表示する項目を必要に応じてカスタマイズする ことができます。

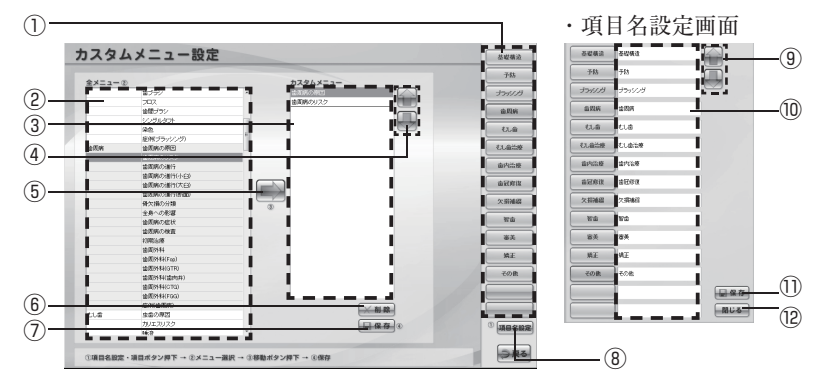

#### ①項目ボタン

選択した項目が表示されます。

②全メニュー

カウンセリング・アニメーション の全メニューが表示されます。

③カスタムメニュー

項目ごとに選択したサブ項目が表 示されます。

④上下移動ボタン

選択したサブ項目の順番を入れ替 えます。

#### ⑤設定ボタン

全メニューから選択したサブ項目 をカスタムメニューに設定します。

#### ⑥削除ボタン

選択したサブ項目を削除します。

#### ⑦保存ボタン

設定したカスタムメニューを保存 します。

#### ⑧項目名設定ボタン

項目ボタン名を設定します。

⑨上下移動ボタン

設定した項目ボタンの順番を入れ 替えます。

#### ⑩項目名入力欄

項目名を入力します。

①保存ボタン

設定した項目名を保存します。

#### 12閉じるボタン

項目名設定画面を閉じます。

### ◆カスタムメニューの設定方法

#### ①項目名を設定する

「項目名選択」ボタンをクリックする と、「項目名設定画面」が表示されま す。

項目名を入力し、「保存」ボタンをク リックします。

項目ボタンの順番を入れ替えたい場 合は「上下移動」ボタンで変更でき ます。順番を変更した際も必ず「保 存」ボタンをクリックしてください。 「閉じる」ボタンで画面を閉じてくだ さい。

#### ②各項目にサブ項目を登録する

「項目ボタン」をクリックし、全メ ニューからその項目に組込みたいサ ブ項目を選択し、「設定」ボタンをク リックするとカスタムメニューに設 定されます。

サブ項目の順番を変更したい場合は、 設定されたサブ項目を選択して「上 下移動」ボタンで入れ替えてくださ い。取消したい場合は「削除」ボタ ンで取消すことができます。

| ~~~    |                            | BX AL       |         |       |      |    |
|--------|----------------------------|-------------|---------|-------|------|----|
|        |                            | 5083        | 8498.0  |       |      |    |
| xx=1-0 | 877/                       | 753         | 745     |       |      | 23 |
|        | 7日ス<br>由間ジラン               | 3511/3      | 1911/19 | 2     |      |    |
|        | 17,151,850F                | 655         | 288     |       |      |    |
|        | EN:/5/%                    | et.a        | eua     |       |      | -  |
|        | 18960000                   | 0.659       | CL82#   |       |      |    |
|        | annoisn                    | 8103.8      | 87514   |       |      |    |
|        | attenden                   | 828X        | a890    |       |      |    |
|        | 東大師の州部<br>主身への売店           | >848        | 2,040   |       |      |    |
|        | 自動用の住所                     | ve          | wa .    |       |      |    |
|        | 23821/8                    | 8.5         | 8A      |       |      |    |
|        | 金統約48/31pp)<br>金統約48/31pp) | N.E.        | ] wz    |       |      | -  |
|        | 801443pm                   | 60 <b>8</b> | 800 B   |       |      |    |
|        | 金属州465900                  |             | ĩ       | (Lan) |      |    |
| eus    | ま金の単図<br>カリエスリスク           |             | Ĵ       | MUS.  | 44.0 | 6  |
|        | 1617                       |             |         |       |      | ~  |

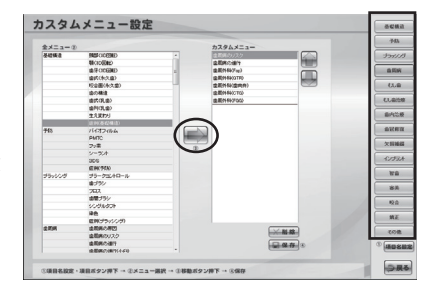

この時点では設定したメニューはまだ反映されません。

③設定したカスタムメニューを保存 する

設定後「保存」ボタンで保存するこ とにより、カスタムメニューに反映 されます。

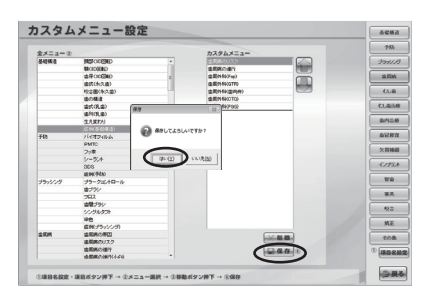

# 4. 連続再生設定

連続再生アニメーションの設定を行います。

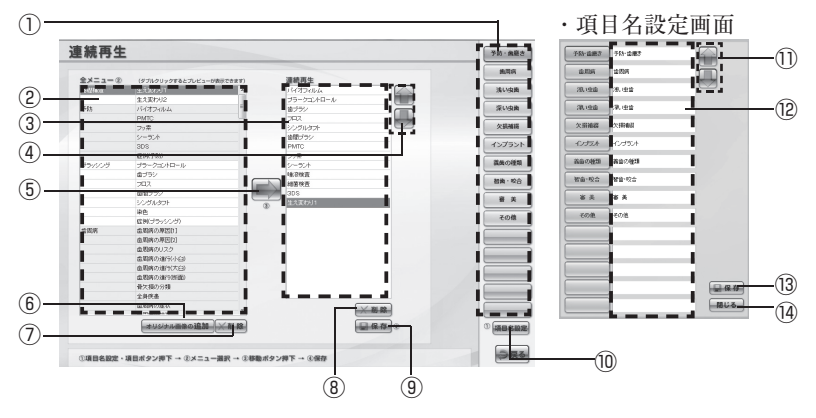

①項目ボタン

選択した項目が表示されます。

②全メニュー

連続再生アニメーションの全メ ニューが表示されます。

③連続再生メニュー

項目ごとに選択したサブ項目が表 示されます。

④上下移動ボタン

選択したサブ項目の順番を入れ替 えます。

⑤設定ボタン

全メニューから選択したサブ項目 を連続再生メニューに設定します。

- ⑥オリジナル画像追加ボタン 連続再生にオリジナル画像を追加 できます。
- ⑦削除ボタン

全メニューに追加したオリジナル 画像を削除できます。 ⑧削除ボタン

選択したサブ項目を削除します。

**③保存ボタン**設定連続再生

設定連続再生メニューを保存しま す。

⑩項目名設定ボタン

項目ボタン名を設定します。

①上下移動ボタン 設定した項目ボタンの順番を入れ

替えます。

12項目名入力欄

項目名を入力します。

⑬保存ボタン

設定した項目名を保存します。

(4) 閉じるボタン

項目名設定画面を閉じます。

### ◆連続再生メニューの設定方法

#### ①項目名を設定する

「項目名選択」ボタンをクリックする と、「項目名設定画面」が表示されま す。

項目名を入力し、「保存」ボタンをク リックします。

項目ボタンの順番を入れ替えたい場 合は「上下移動」ボタンで変更でき ます。順番を変更した際も必ず「保 存」ボタンをクリックしてください。 「閉じる」ボタンで画面を閉じてくだ さい。

#### ②各項目にサブ項目を登録する

「項目ボタン」をクリックし、全メ ニューからその項目に組込みたいサ ブ項目を選択し、「設定」ボタンをク リックすると連続再生メニューに設 定されます。

サブ項目の順番を変更したい場合は、 設定されたサブ項目を選択して「上 下移動」ボタンで入れ替えてください。取消したい場合は「削除」ボタ ンで取消すことができます。

|          |                        |               |           |                 |        | 2.00 / 96.0 |
|----------|------------------------|---------------|-----------|-----------------|--------|-------------|
| Ave      |                        | <b>计标准用</b> 3 | H1-287    |                 |        | 8.58        |
| 20110    | 1.1.879-11             | 8706          | 255       | i i i           |        | 30.988      |
| 748      | 11052644               | 821.85        | 8.00      |                 |        | II. ISA     |
|          | 228                    | 18.128        | 8.00      |                 |        | 次議務部        |
|          | シー気本                   | 次要通信          | 2,000     |                 |        | 15755       |
| 10-11-11 | E96750                 | -£1553.k      | 10/2504   |                 |        | 高田の様の       |
|          | \$752                  | ances         | RECER     |                 |        | 20m - 120   |
|          | 88./%/                 | 聖皇-校立         | 88.92     |                 | _      |             |
|          | 2001/001               | * 8           | **        |                 | -      |             |
| 25.5     | (日用ブラッジン)<br>金茶(約7)用22 | 805           | 808       |                 |        | 1070        |
|          | 金河時の時回1<br>金河時の1120    |               | í         |                 |        |             |
|          | 25550/811              |               | í         |                 |        |             |
|          | 0.0387/811             |               | í         |                 |        |             |
|          | 骨欠損約/回間<br>全身探索        |               | 1         |                 |        |             |
|          | \$\$\$\$7.01X          |               |           | -( <u>man</u> ) | 31.00  |             |
|          |                        | 1000000-00    | 5-80-80-j |                 | 4.42 8 | Ganes       |
|          |                        |               |           |                 |        | -           |

| ex=a=0  | (STRAILSTRATE TO A SHORE AND                                                                                                    | 20.50                                                                                                    | MAN                                     |
|---------|----------------------------------------------------------------------------------------------------|----------------------------------------------------------------------------------------------------|-----------------------------------------|
| M1248-2 | 2.6 (27) 1                                                                                                    | BOTHER DO                                                                                                    | 30.98                                   |
|         | 9.5272.02                                                                                                    | 79-20(4D-6                                                                                                    |                                         |
| 763     | /P0124846                                                                                                    | 8/7/                                                                                                    | TURE                                    |
|         | PMIC                                                                                                    | 293                                                                                                    |                                         |
|         | 2/8                                                                                                    | 10.5% 829                                                                                                    | 火道越信                                    |
|         | 2-201                                                                                                    | 10年11月11日 11日 11日 11日 11日 11日 11日 11日 11日 1                                                                                                    |                                         |
|         | 303                                                                                                    | PMTC                                                                                                    | インプラン                                   |
|         | #19675D                                                                                                    | 2/8                                                                                                    |                                         |
| 2341/22 | 29-23/AP-A                                                                                                    | 2-24                                                                                                    | 講員の経営                                   |
|         | \$1%/                                                                                                    | 14.714 #                                                                                                    |                                         |
|         | 792                                                                                                    | dual laws n                                                                                                    | E199 - 422                              |
|         | 会開ブラン                                                                                                    | ent a s                                                                                                    |                                         |
|         | 5051.801                                                                                                    | 14300U1                                                                                                    |                                         |
|         | ve ·                                                                                                    |                                                                                                    |                                         |
|         | 原用プラッジング                                                                                                    |                                                                                                    | 108                                     |
| 0.005   | @1086-08201                                                                                                    |                                                                                                    |                                         |
|         | 金町時の専門部                                                                                                    |                                                                                                    |                                         |
|         | 金原則のリスク                                                                                                    |                                                                                                    |                                         |
|         | 金彩料合建111-02                                                                                                    |                                                                                                    |                                         |
|         | 金属病の進行(不至)                                                                                                    |                                                                                                    |                                         |
|         | 産業務で使行状態                                                                                                    |                                                                                                    |                                         |
|         | 青欠価の分類                                                                                                    |                                                                                                    |                                         |
|         | 全身代表                                                                                                    |                                                                                                    |                                         |
|         | 金融時代症状                                                                                                    | - M. BL 89                                                                                                    |                                         |
|         | A 19 10 1 10 W                                                                                                    | ( and the second second s |                                         |
|         | CONTRACTOR OF THE REAL PROPERTY OF THE REAL PROPERTY OF THE REAL PROPERT | - G G 3                                                                                                    | 0.0000000000000000000000000000000000000 |

全メニューのサブ項目をダブルクリックするとアニメーションのプレビューを見ることができます。

③設定した連続再生メニューを保存 する

設定後「保存」ボタンで保存するこ とにより、連続再生メニューに反映 されます。

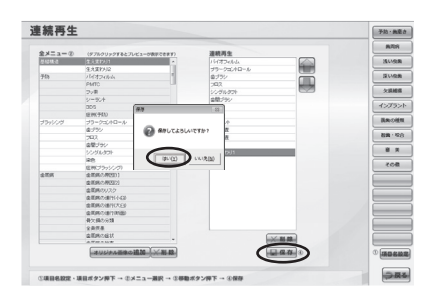

◆連続再生メニューにオリジナル画像を追加する方法

 オリジナル画像のサブ項目名を入 力する

「オリジナル画像の追加」ボタンをク リックすると、「オリジナル画像登録」 のサブウィンドウが表示されます。 サブ項目名入力欄に任意のサブ項目 名を入力します。

### ②オリジナル画像を登録する

オリジナル画像が入ったフォルダを 選択すると、右側に画像のサムネイ ルが表示されます。

追加したい画像を選択すると画像が 緑の枠で囲まれます。「登録」ボタン をクリックすると、全メニューの1 番下に選択したオリジナル画像が追 加されます。

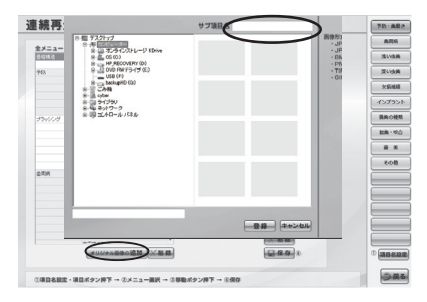

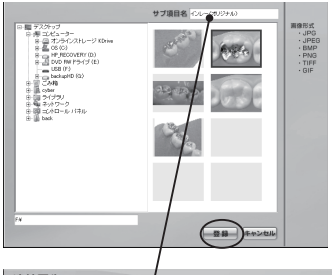

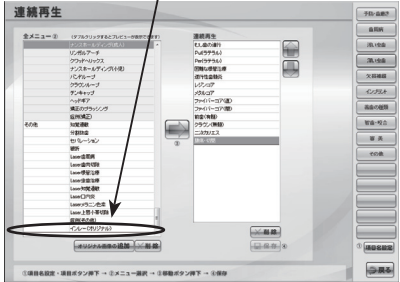

# 5. 症例登録

医院のオリジナル画像や症例画像を登録し、アニメーション画面に表示することが できます。

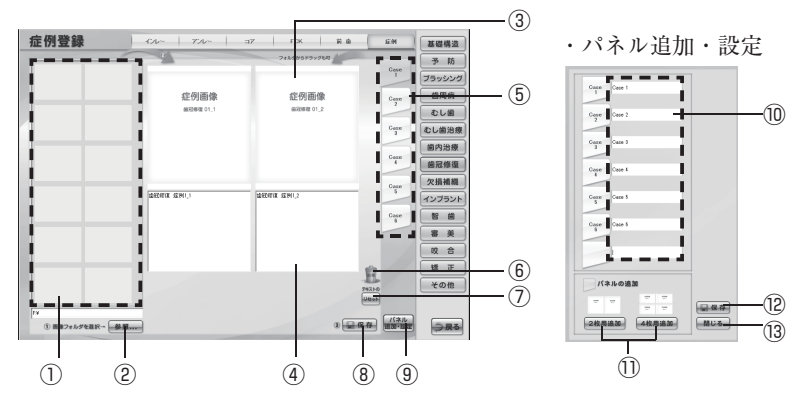

#### サムネイル表示エリア

指定したフォルダ内の画像をサム ネイル表示します。

#### ②参照ボタン

オリジナル画像データのフォルダ を指定します。

③表示画像エリア

アニメーション画面内に表示され る画像です。

④テキスト登録、変更エリア

症例画像の説明テキストを入力で きます。

⑤パネルタブ

症例画像パネルを切り替えます。

⑥ゴミ箱

貼り付けた症例画像をゴミ箱へド ラッグ&ドロップすると画像が取 り消されます。

⑦テキストリセットボタン

変更したテキストを元に戻します。

#### ⑧保存ボタン

貼り付けた画像、変更したテキス トを保存します。

#### ⑨パネル追加・設定ボタン

症例画像パネルを追加したり、パ ネル名の変更ができます。

#### ⑩パネル名入力欄

既存のパネル名の変更、追加した パネル名を入力できます。

#### 1)パネルレイアウトボタン

追加パネルの表示画像数を2枚ま たは4枚で指定できます。

#### 12保存ボタン

追加・変更したパネルを保存しま す。

#### 13閉じるボタン

パネル追加・設定画面を閉じます。

### ◆症例画像を登録する方法

①サムネイルに症例画像を表示する 「参照…」ボタンをクリックすると フォルダの参照画面が表示されます。 オリジナル画像が保存されている フォルダを指定し、「OK」ボタンを クリックすると、サムネイルにフォ ルダ内の画像が表示されます。

#### ②症例画像を登録する

症例登録したい画像のサムネイルを 表示画像エリアにドラッグ&ドロッ プしてください。画像が入っている フォルダから直接ドラッグ&ドロッ プでも構いません。

最後にかならず「保存」ボタンをク リックして保存してください。

#### ※補綴物の金額登録

補綴物は金額も登録できますので、 医院様で任意の金額を設定するとア ニメーションに反映されます。 
 201000
 100
 100
 100

 2010000
 2010000
 100
 2010000

 2010000
 2010000
 100
 2010000

 2010000
 2010000
 100
 2010000
 2010000

 2010000
 2010000
 2010000
 2010000
 2010000
 2010000
 2010000
 2010000
 2010000
 2010000
 2010000
 2010000
 2010000
 2010000
 2010000
 2010000
 2010000
 2010000
 2010000
 2010000
 2010000
 2010000
 2010000
 2010000
 2010000
 2010000
 2010000
 2010000
 2010000
 2010000
 2010000
 2010000
 2010000
 2010000
 2010000
 2010000
 2010000
 2010000
 2010000
 2010000
 2010000
 2010000
 2010000
 2010000
 2010000
 2010000
 2010000
 2010000
 2010000
 2010000
 2010000
 2010000
 2010000
 2010000
 2010000
 2010000
 2010000
 2010000
 2010000
 2010000
 2010000
 2010000
 <

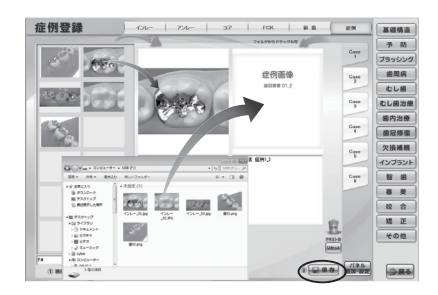

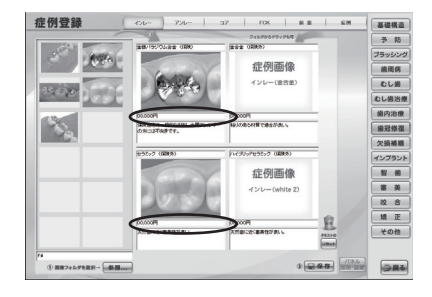

#### ※パネルを追加する方法

「パネル追加・設定」ボタンをクリッ クすると設定画面が表示されます。 「2枚用追加」または「4枚用追加」 ボタンをクリックし、追加分のパネ ル名欄に任意のパネル名を入力して ください。

保存後、「閉じる」ボタンより設定画 面を閉じるとパネルが追加されます。

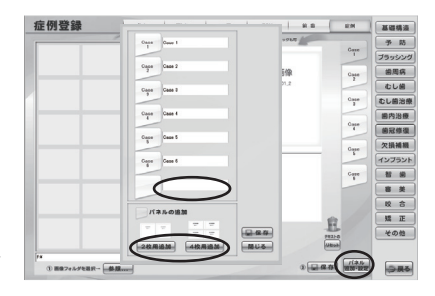

アニメーション画面で表示される解説文を変更することができます。

| 文字編集                           | 424-                  | 770-              | 37      | FCK    | N @  | 基礎構造   |          |
|--------------------------------|-----------------------|-------------------|---------|--------|------|--------|----------|
| 形成 生意になった部分を取り                 | gert.                 |                   |         | た船分を取り |      | 予防     | <u> </u> |
|                                |                       |                   | 2 8.9 8 | - 1    |      | ブラッシング | 0        |
|                                |                       |                   | ų –     | _      |      |        | (2)      |
|                                |                       |                   |         |        |      | むし歯治療  | 0        |
| 77                             |                       |                   |         |        |      | 歯内治療   |          |
| 北回の湯い場合は回顧<br>置きます。            | (神絵川に近いため             | 、門りに統計におる         |         |        |      | 歯冠修復   |          |
| i i                            |                       |                   | ii –    |        |      | 欠損補綴   |          |
|                                |                       |                   | 11      |        |      | インブラント |          |
|                                |                       |                   | 11      |        |      | 88     |          |
| 1                              |                       |                   | 11      |        |      | 8 ×    |          |
| imp わらかいペースト状の<br>しばらく口の中で硬化す- | 印象材をのせたト<br>ものを待ち、取り外 | レーで型を取ります<br>します。 | と取りをしま  | tđ.    |      | 咬合     |          |
|                                |                       |                   | 38      |        |      | 矯正     |          |
|                                |                       |                   | 36 - E  |        |      | その他    | - 3      |
|                                |                       |                   | ii –    | - 1    | Jent |        | ٢        |
|                                |                       |                   | 11.     |        |      | -      |          |

①1シーンテキスト変更ボックス(左側・大枠)

1シーンのアニメーションで表示される解説文を変更するエリアです。

②全シーンテキスト変更ボックス(右側・小枠)

全シーンのアニメーションで表示される解説文を変更するエリアです。

③リセットボタン

テキスト文を変更前の状態に戻します。

④保存ボタン

変更したテキスト文を保存します。

「保存」ボタンを押すと一画面内のテキストデータが全て変更されます。 変更したデータはご自身で変更しない限り、元に戻すことができません のでご注意ください。

## ◆インプラント計画の設定

インプラント計画の設定は文字編集から行うことができます。

①共通項目欄、アバットメント金額 入力方法

画面左上部にある共通項目欄は任意 で検査費等どちらの患者様にも共通 にかかる金額を入力してください。

アバットメントは歯の種類ごとに金 額を入力できます。

## ②インプラント体、上部構造金額入 力方法

「追加」ボタンをクリックするとサブ ウィンドウが表示されますので、イ ンプラント体は手術法、上部構造は 種別を入力して「追加」ボタンをク リックすると、入力したものが追加 されます。

それぞれに歯の種類毎の金額が入力 できます。

#### ③その他欄入力方法

「追加」ボタンからその他欄に必要な 項目名を入力します。

項目名の右に初期金額「0」が表示さ れていますので、クリックするとア クティブになり金額を入力できます。

#### ④保存する

「保存」ボタンから保存すると、カウ ンセリング・アニメーションのイン プラント計画に設定した金額が反映 されます。

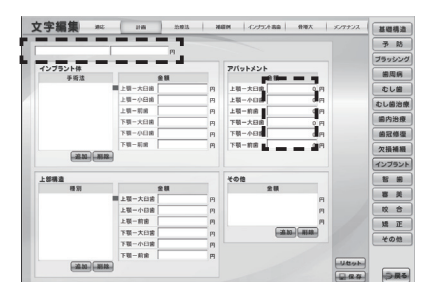

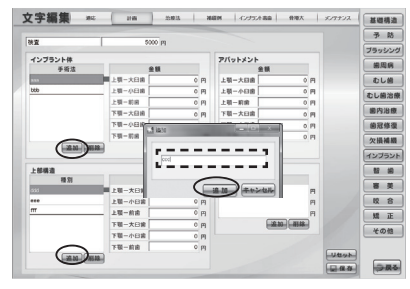

| 19 T    |        | 000 8 |   |         |   |   | 予        |
|---------|--------|-------|---|---------|---|---|----------|
|         |        |       |   |         |   |   | ブラッシ     |
| インブラント体 |        |       |   | アバットメント |   |   | 8.8      |
| 79.4    | 10-100 |       |   | 10-100  |   |   | 1010     |
| bbb     | 18-08# |       |   | 10-000  |   |   |          |
|         | 上明一初月  |       | m | 上初一和用   |   |   | むし曲      |
|         | 下現一大日由 |       | m | 下顎一大臼歯  |   |   | 國內法      |
|         | 下颚一小白绵 | 0     | B | 下顎一小臼歯  | 0 | 8 | 的现代      |
|         | 下班一初用  | 0     | B | 下版      | 0 | 8 | Contra M |
|         |        |       |   |         |   |   | 4275     |
| 上部構造    |        |       |   | 108     | - |   | 8        |
| 10.11   | 18-108 | 20    | _ | 20      | 4 |   |          |
| ***     | と第一小日常 |       |   |         |   | 2 | 10       |
| m       | 上版一新建  |       | P | $\sim$  | ~ | 8 | 10       |
|         | 下颚一大日前 |       | B |         |   |   | 34       |
|         | 下颚一小白癜 |       | B |         |   |   | +0:      |
|         |        |       |   |         |   |   |          |

※①~③の行程は順不同でも構いません。 ※「リセット」ボタンは以前に保存した状態に戻ります。一旦「保存」 ボタンを押すと前の状態には戻りません。

# 7. バックアップ

 パックアップ (パニメモニ・シスタムメニュー・ 単単元 - 名単元日 - スマモモの パックアップを行います)

 (パックアップ)

 (パックアップ)

 (パックアップ)

 (パックアップ)

 (パックアップ)

 (パックアップ)

 (パックアップ)

 (パックアップ)

 (パックアップ)

 (パックアップ)

 (パックアップ)

 (パックアップ)

 (パックアップ)

 (パックアップ)

 (パックアップ)

 (パックアップ)

 (パックアップ)

 (パックアップ)

 (パックアップ)

 (パックアップ)

 (パックアップ)

 (パックアップ)

 (パックアップ)

 (パックア)

 (パックア)

 (パックア)

 (パックア)

 (パックア)

 (パックア)

 (パックア)

 (パックア)

 (パックア)

 (パックア)

 (パックア)

 (パックア)

 (パックア)

 (パックア)

 (パックア)

 (パックア)

 (パックア)

 (パックア)

 (パックア)

 (パックア)

 (パックア)

設定情報のデータをバックアップすることができます。

①参照ボタン

バックアップを行う保存先のフォルダを指定します。

②バックアップ先のパス

バックアップ先のパスが表示されます。

③バックアップボタン

バックアップを行います。

④参照ボタン

バックアップを行った保存元のフォルダを指定します。

**⑤リストアのパス** 

バックアップを行った保存元のパスが表示されます。

⑥リストアボタン

バックアップを行ったデータをデンタルフラッシュに戻します。

# 8. アニメキャプチャ

アニメキャプチャ画像の保存先を変更することができます。 (初期設定はCドライブの「Dental\_anime」フォルダに保存されます。)

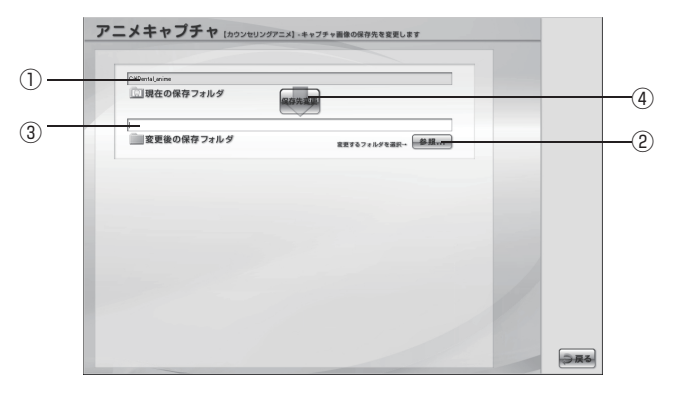

#### ①現在の保存フォルダのパス

現在の保存フォルダのパスが表示されます。

②参照ボタン

変更する保存先のフォルダを指定します。

#### ③変更後の保存フォルダのパス

変更後の保存フォルダのパスが表示されます。

#### ④保存先変更ボタン

アニメキャプチャ画像を保存するフォルダの変更を行います。

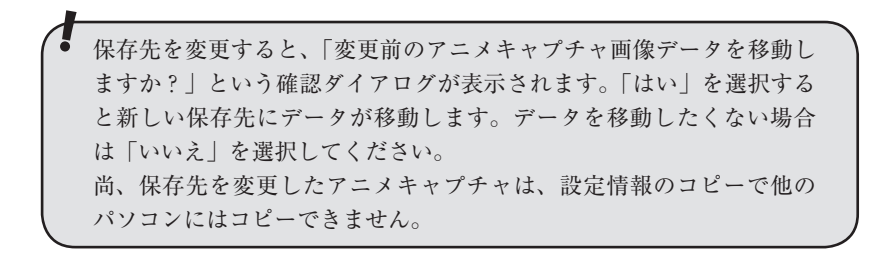

# アニメーション項目

| 基礎構造   | 永久歯、乳歯、生え変わり                                              |
|--------|-----------------------------------------------------------|
| 予防     | バイオフィルム、PMTC、フッ素、シーラント、3DS、症例                             |
| ブラッシング | プラークコントロール、歯ブラシ、フロス、歯間ブラシ、<br>シングルタフト、染色、症例               |
| 歯周病    | 原因、リスク、進行、症状、検査、初期治療、歯周外科、症例                              |
| むし歯    | 原因、カリエスリスク、唾液・唾液検査、進行、なりやすい場所、<br>二次カリエス、症例               |
| むし歯治療  | レジン充填(隣接面前歯、隣接面大臼歯、咬合面、歯頸部)<br>カリソルブ、症例                   |
| 歯内治療   | 困難な根管治療、Pul、Per、膿瘍・切開、逆行性歯髄炎、<br>歯根端切除、再植、症例              |
| 歯冠修復   | インレー、アンレー、コア、クラウン、前歯、症例                                   |
| 欠損補綴   | 欠損補綴、ブリッジ、抜歯後放置、部分床義歯、総義歯、症例                              |
| インプラント | 適応、計画、治療法、補綴例、インプラント義歯、骨増大、<br>メンテナンス、症例                  |
| 智歯     | 埋伏歯、トラブル、抜歯、抜歯後、移植、症例                                     |
| 審美     | ホームホワイトニング、オフィスホワイトニング、ホワイトコート、<br>ラミネートベニア、ウォーキングブリーチ、症例 |
| 咬合     | 顎の動き、顎関節、アブフラクション、ブラキシズム、ナイトガード、<br>症例                    |
| <br>矯正 | ブラケット矯正、便宜抜歯、MTM、その他の矯正法、小児矯正、<br>ブラッシング、症例               |
| その他    | 知覚過敏、分割抜歯、セパレーション、破折、レーザー、症例                              |

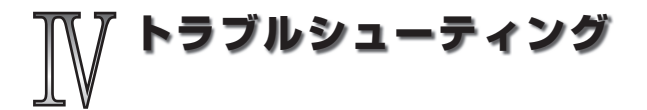

#### ※重要※

同梱の「ユーザー登録」を行っていただいたお客様に限り、1年間無償サポートを行っております。「ユーザー登録」のないお客様は有償サポートとなりますのでご了承ください。 また、不正使用や規定台数以上のパソコンにインストールした場合のトラブルについては、一 切のサポートはできませんのでご注意ください。

# USB キーを認識しない場合

エラーメッセージ

"USB キーを認識できません。" "ライセンスがないので使用できません。"

#### まずはご確認ください

- 1: USB キーは正しく接続されていますか?
- 2: USB キーのランプは点いていますか?
- 3: USB キー接続パソコンに USB ドライバはインストールされていますか?
- 4: USB キー接続パソコンは先に起動されていますか?
- 5:ネットワークは正しく接続されていますか?
- 6:ファイアウォールまたはウィルスソフトでブロックされていませんか?

USB キーを認識しない場合は、「診断ツール」を起動してください。

(Windows7)「スタート」-「すべてのプログラム」-「デンタルフラッシュ 4.0」-「診断ツール」
 (Windows8 / 8.1 / 10 / 11)「スタート」-「すべてのアプリ」-「デンタルフラッシュ 4.0」内の「診断ツール」

「診断ツール」により、ある程度原因を特定できますので、画面の内容をよく読み流れに従ってください。

#### 対策

1:USB キーを一度抜き差ししてください。

2:USB キー接続パソコンを再起動してみてください。

3:USBドライバをアンインストール後、再インストールしてみてください。

※アンインストールの方法:

(Windows7)「スタート」・「すべてのプログラム」・「デンタルフラッシュ 4.0」・「USB キー」・「クリーンアップ」 (Windows8 / 8.1 / 10 / 11)「スタート」・「すべてのアプリ」・「デンタルフラッシュ 4.0」内の「クリーンアップ」

#### ◆ネットワーク環境を変更した場合

USB キーを認識しなくなった場合は「USB キードライバ」をアンインストール後、再度「USB キードライバ」をインストー ルしてください。

#### ◆ウィルス対策ソフトをインストールした場合

r

ウィルスソフトでプロックされている場合、ソフトの設定により USB キーを認識できなくなる場合があります。 その場合はウィルスソフトのファイアウォールを「無効」または「例外設定」を行ってください。 詳しい設定方法は、下記をご確認ください。

(Windows7)「スタート」-「すべてのプログラム」-「デンタルフラッシュ 4.0」-「ヘルプ」-「ウィルスソフトの例外設定」
 (Windows8 / 8.1 / 10 / 11) 「スタート」-「すべてのアプリ」-「デンタルフラッシュ 4.0」内の「ウィルスソフト の例外設定」

#### ◆パソコンのスリープ状態から復帰後、認識しない場合

原因:コンピュータの「電源設定」をONにしている場合、電源が切れるとUSBキーを認識できなくなります。 対策:デンタルフラッシュを起動したまま、暫く使用しない場合は事前に「電源設定」を「なし」にしてください。 USBボートの電源設定がある場合は同じく「なし」に設定してください。

#### ◆「診断ツール」を実行しても USB キーを認識しない場合 (無線 LAN、複数のネットワークカード等ご使用時)

「USB キー検索ツール」を実行して、USB キー接続パソコンを登録してください。

(Windows7)「スタート」-「すべてのプログラム」-「デンタルフラッシュ 4.0」-「USB キー」-「USB キー検索ツール」
 (Windows8 / 8.1 / 10 / 11)「スタート」-「すべてのアプリ」-「デンタルフラッシュ 4.0」内の「USB キー検索ツール」

- IUSB キー検索ツール」を実行すると、ネットワーク内のパソコンを検索します。
- 2. 検索が終了すると、ネットワーク内のバソコンが一覧表示されます。USB キー接続パソコンが青色で表示されていますので、登録ボタンをクリックしてください。
   3. 閉じるボタンをクリックして閉じてください。
- ※ USB キー接続パソコンが複数ある場合は、認識させたい パソコンを選択後、登録ボタンをクリックしてください。

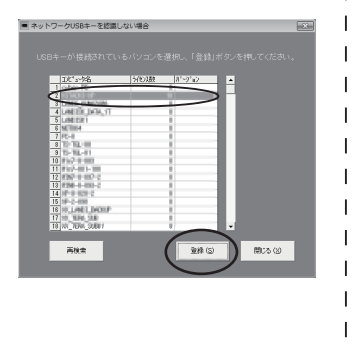

# インストール時のエラー

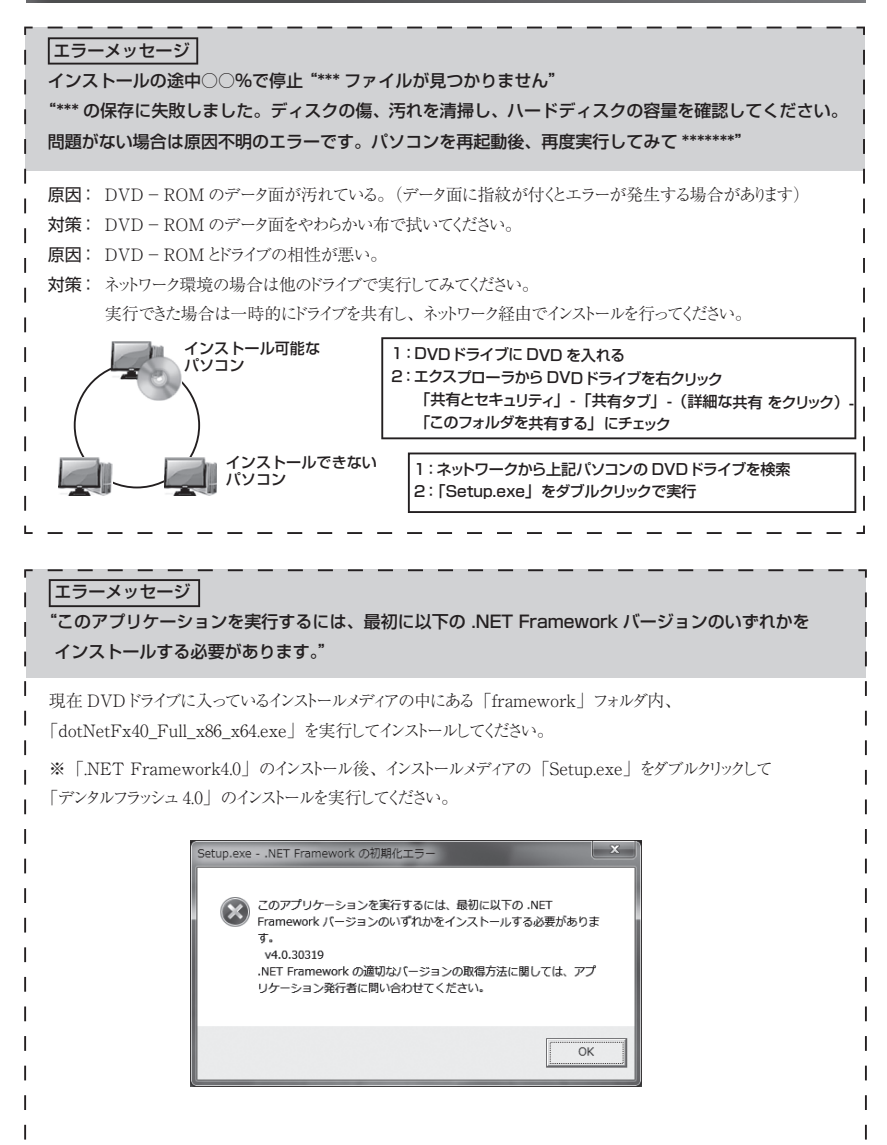

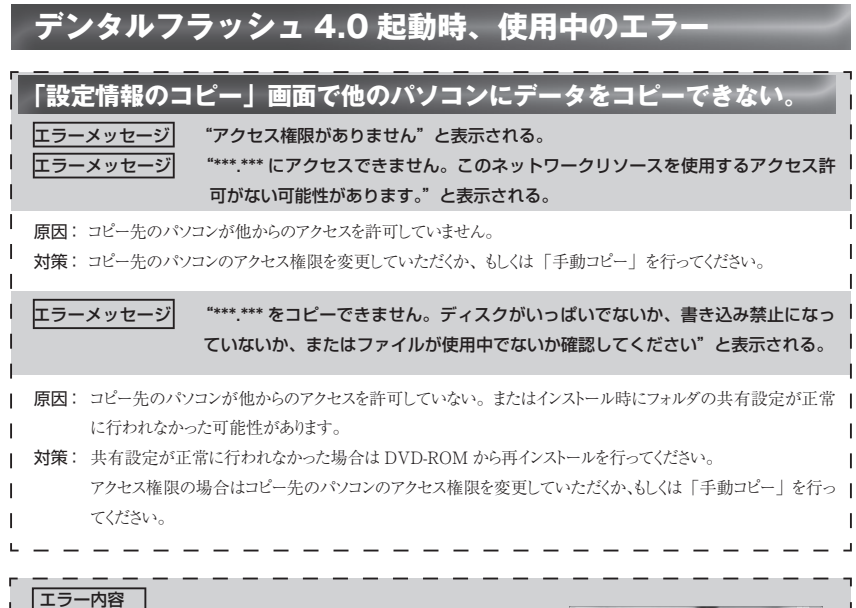

Top 画面は表示されるが、画面の一部が欠ける。

原因: 画面の解像度が低い。(ミニノートPC等) 対策: 画面の解像度は最低 1024 × 768 必要です。 他のパソコンにインストールしてください。

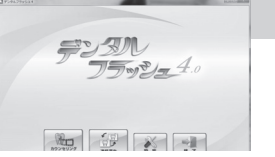

#### エラーメッセージ

#### "\*\*\*\* ファイルが見つかりません" "\*\*\* が存在しません"

"オブジェクト参照がオブジェクトインスタンスに設定されていません。"

原因:「デンタルフラッシュ 4.0」インストールフォルダ内のファイルを削除した場合に発生するエラーです。 対策: インストールメディアから、再インストールを行ってください。

# よくある質問 (デンタルフラッシュ 4.0 の使用について)

#### 「デンタルフラッシュ 4.0」のアンインストールの方法は?

方法1:(Windows7)

「スタート」-「すべてのプログラム」-「デンタルフラッシュ 4.0」-「アンインストール」 を実行してください。

(Windows8 / 8.1 / 10 / 11)

「スタート」-「すべてのアプリ」-「デンタルフラッシュ 4.0 | 内の「アンインストール | を実行してください。 方法2:インストールフォルダ (Cドライブ:DentalFlash) をフォルダごと削除してください。

USB ドライバのアンインストールの方法は?

方法1:(Windows7)

「スタート」-「すべてのプログラム」-「デンタルフラッシュ 4.0」-「USB キー」-「クリーンアップ」 を実行してください。

(Windows 8 / 8.1 / 10 / 11)

「スタート」- 「すべてのアプリ」- 「デンタルフラッシュ 40」 内の 「クリーンアップ」を実行してください。 方法2:コントロールパネルの「プログラムと機能」から「Sentinel Protection Installer \*\*\*」を削除してください。

#### 補綴物の金額を変更する方法は? インプラント計画の金額等を設定する方法は?

・補綴物の金額→本書 P26の「補綴物の金額登録」を参照してください。

・インプラント計画の金額→本書 P28の「インプラント計画の設定」を参照してください。

#### 「症例登録、文字編集、連続再生設定」をしたが、ネットワークの他のパソコンに表示されな いのですが・・・

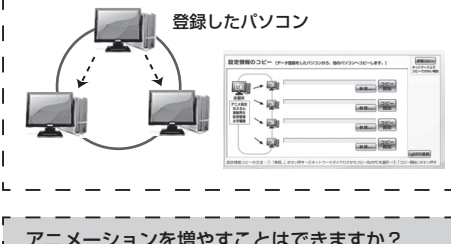

症例登録の画像は自端末のデータを表示しています。 ネットワークの他のパソコンに反映する場合は「設定」 画面から「設定情報のコピー」を行ってください。 コピー方法の詳細は、本書 P16~ P18 を参照してく ださい。

I

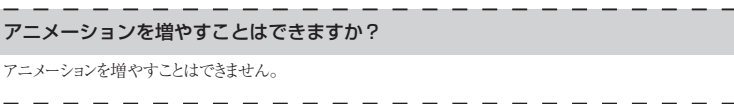

#### アニメーションのキャプチャ画面はどこに保存されますか?

Cドライブの Dental\_anime フォルダに保存されます。変更する場合は「設定」-「アニメキャプチャ」から変更してください。

#### アニメーションを再利用することはできますか?

アニメーションを DVD に落として使用 → いいえ。できません。

アニメーションを院内の資料、または院内の他のアプリに貼り付けて使用 → 院内に限り使用することは可能です。 講演会で使用 → デンタルフラッシュ 4.0 を起動していただければ可能です。アニメーションを個別に切り出すことはで きません。

# よくある質問(使用環境等について)

#### USB キーのみ追加購入できますか?

USB キーのみの販売は行っておりません。

L

#### USB キーが破損したのですが、交換できますか?

破損した USB キーを送付していただければ、実費にて交換させていただきます。

#### USB キーを他のパソコンで使用したいので抜き差ししてもいいですか?

いいえ。USB キーは同じパソコンに接続した状態で使用してください。抜き差しすると破損する可能性があります。 キードライバを再インストールする際、キーを差しているポート、またはパソコンが故障して入れ替える際以外はキーは 抜かないでください。

#### Windows XP で使用できますか?

申し訳ございませんが、Windows XP、Windows VISTA での動作保証は行っておりません。Windows7、 Windows8、Windows8.1、Windows10、Windows11 でご使用ください。

#### 規定のユーザ数以上のパソコンにインストールできますか?

いいえ、できません。規定台数以上インストールされた場合はサポート対象外となりますのでご注意ください。

#### 使用するパソコンの台数を増やしたいのですが、クライアント追加用の商品はありますか?

申し訳ございませんが、クライアント追加商品はございませんので新規にご購入ください。

「ネットワーク版」でネットワークにつながっていないパソコンでも使用したいのですが・・・

ネットワークで接続されてないパソコンで使用することはできません。別途、通常版をご購入ください。

#### パソコンを買い換えたのですが、「デンタルフラッシュ 4.0」を移動することはできますか?

はい。不要になったパソコンのCドライブから「DentalFlash」フォルダを削除し、新しいパソコンに「デンタルフラッシュ 4.0」をインストールしてください。

「デンタルフラッシュ 4.0」をインストールするとパソコンの起動や他のソフトの起動が遅くなった気がする。

パソコンの動作環境を満たしているかご確認ください。尚、他のソフトと同時起動する場合は十分な CPU、メモリが 必要です。

#### MAC でも使用できますか?

Windows エミュレーターソフトをインストールすると、使用することができますが、動作保証は行っておりません。

#### ユーザー登録書を無くしたのですが、再発行できますか?

申し訳ございませんが、ユーザー登録書の再発行は行っておりません。

#### 使用許諾契約書

本使用許諾契約書(以下「本契約書」といいます。)は、本ソフトウエア製品(以下「本製品」といいます。) に関して、お客様と株式会社Cyberデジタル(以下「Cyberデジタル」といいます。)との間で 締結される契約書であり、法的な効力を有するものです。本製品は、コンピュータソフトウエア(以下 「本ソフトウエア」といいます。)、収録されている画像、動画、関連した媒体、印刷物及びUSBキーを 含みます。本製品をインストールすることによって、お客様は本契約書の条項に従う旨に同意したこと となります。本契約書の条項に同意されない場合には、本製品を直ちに購入場所に返却してください。

本製品は、著作権法及び著作権に関する条約をはじめ、その他知的財産権に関する法律ならびに条約 によって保護されています。

**1ライセンスの許諾** 本契約書によってCyberデジタルはお客様に以下の権利を許諾します。

- (1) お客様は本製品を購入後、購入ライセンス数の限度で付属のUSBキーを用いてコンピュータ上で使用することができます。購入ライセンス数についてはパッケージ又はユーザ登録用紙に記載されています。
- (2) お客様は、バックアップの目的でのみ、本ソフトウエアのコピーを一部作成することができます。 コピーには本ソフトウエアに含まれている全ての著作権表示を必ず含んでコピーしてください。
- (3) お客様は上記(1)、(2)以外の目的で本ソフトウエア及び収録されている画像、動画の一部又は全部 を複製し、画面キャプチャ等で二次利用することはできません。
- (4) 本契約書に規定されていない権利については全てCyberデジタル及びCyberデジタルと 別途許諾契約を締結した第三者が保有しています

#### 2その他の権利と制限

(1) 移管

お客様は、移管前のコンピュータから本製品を消去した上で、お客様が所有する他のコンピュー タに移管して使用することができます。

- (2)改変等の禁止 お客様は、本製品への修正、追加及び本製品を逆アセンブル、逆コンパイル等リバースエンジニ アリングを行うことはできません。
- (3) レンタル及び譲渡等の禁止 お客様は、本ソフトウエア、収録されている画像、動画等の本製品をレンタル、リース、貸与、 譲渡することはできません。
- (4)ホームページでの使用の禁止 本製品に収録されている画像、又は動画をホームページ(Webサイト)で使用する等公衆に送 信してはならず、公衆に送信可能な状態にしてはいけません。

#### (5)損害賠償 お客様が上記(2)から(4)に違反した場合、Cyberデジタルはお客様に対し、お客様が本製品 の一部又は全部を第三者に提供した回数に本製品の販売価格を乗じた額に相当する金額を損害賠 償として請求できるものとします。

- 3解除 お客様が本契約書に記載している事項に反した場合、Cyberデジタルは何らの催告を 要せず本契約を解除することができます。本契約が解除された場合お客様は本製品及び本 製品の複製物(一部複製も含む)を全て廃棄しなければなりません。
- 4保証 Cyberデジタルは、本ソフトウエアが付属の使用説明書に従った動作を行わない場合 又は本ソフトウエアに物理的不具合又は瑕疵が存在する場合、ユーザー登録が完了してい るお客様に限り、お買い上げ後一年間Cyberデジタルの選択により、交換、補修又は 代金返還のいずれかを行うこととします。
- 5免責 お客様が本製品を使用することによって発生した直接的・間接的な損害についてCybe rデジタルは一切の責任を負わないものとします。
- 6準拠法 本契約の効力及び解釈については日本国の法律に準拠するものとします。

# 『デンタルフラッシュ 4.0』操作マニュアル(第5版)

制作/株式会社 Cyber デジタル 〒 532-0011 大阪市淀川区西中島 6 - 1 - 1 新大阪プライムタワ- 20 階 TEL:06-6301-0087 FAX:06-6301-0088

https://cyber-digital.jp/dental-flash/ ② 株式会社 Cyber デジタル

2022.11 改定